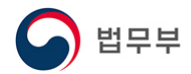

# 비자여권정보변경 신청 매뉴얼

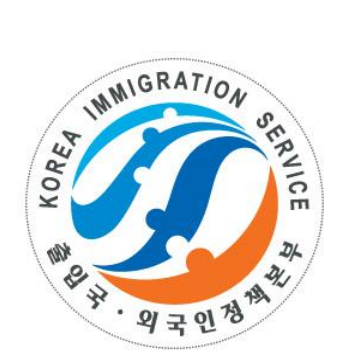

## 2020. 12

### 출입국정보화센터

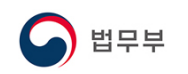

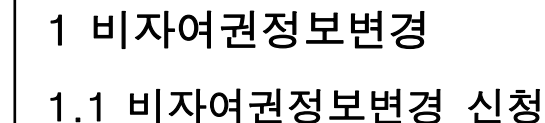

신청 > 비자여권정보변경

🖸 신청 > 비자여권정보변경

#### 비자여권정보변경

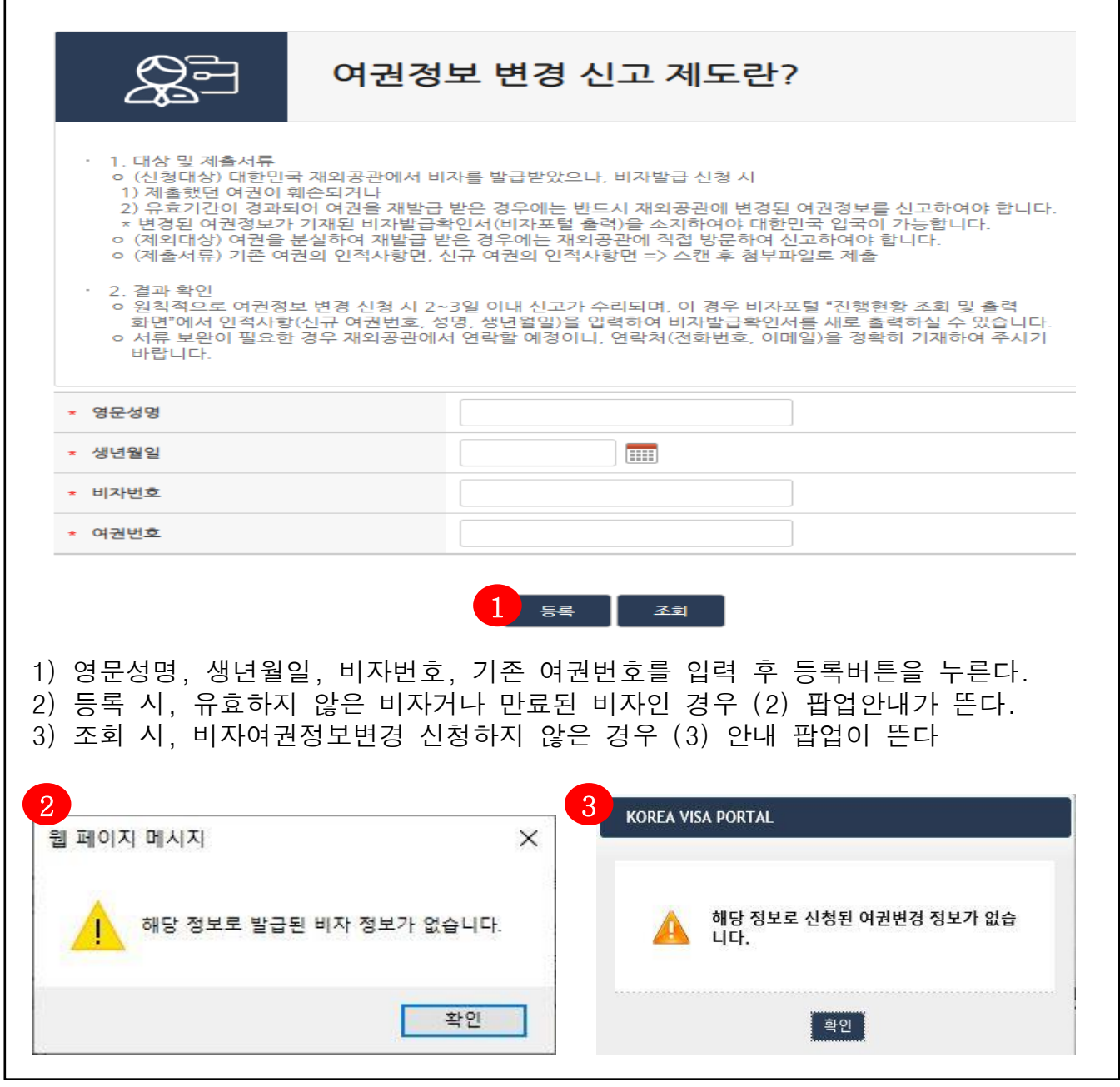

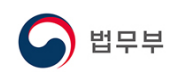

#### 1 비자여권정보변경

#### 1.1 비자여권정보변경 신청

신청 > 비자여권정보변경 > 비자여권정보변경 신청

#### 비자여권정보변경신청

┃ 기존 비자발급정보

| 영문성명 | ABCD TEST    |  |
|------|--------------|--|
| 생년월일 | 1980-01-01   |  |
| 여권번호 | ABCD0000     |  |
| 비자번호 | JA1900020429 |  |
| 공관명  | 주 일본 대사관     |  |

#### 신고정보

| * 영문성명       | ABCD TEST  |          |
|--------------|------------|----------|
| * 생년윌일       | 1980-01-01 |          |
| 신규 여권번호      |            | ]        |
| * 신규 여권 만료일자 |            |          |
| 휴대전화         |            | <u>)</u> |
| 일반견화         |            |          |
| 이메일          | 1          | 1        |

※ 서류 보완이 필요한 경우 재외공관에서 연락할 예정이니, 연락처(전화번호, 이메일)을 정확히 기재하여 주시기 바랍니다.

| * 기존 여권(스캔) | C:\Users\admin\Pictures\ 찾아보기 | 286 kt |
|-------------|-------------------------------|--------|
| * 신규 여권(스캔) | C:\Users\admin\Pictures\ 찾아보기 | 286 kt |

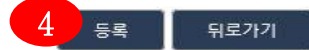

- 1) 유효비자인 경우 상세입력화면으로 이동한다
- 2) 신규여권번호, 신규여권만료일자, 휴대전화, 일반전화, 메일주소를 기입한다.
- 3) 기존여권과 신규여권의 인적사항면을 스캔하여 첨부한다.
- 4) 신고정보 기입한 후에 등록버튼을 누르면 공관으로 신청이 된다.
- ※ 기존 여권을 분실한 경우에는 재외공관에 직접 방문하여 신고하여야 합니다.

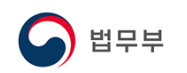

| 비자여권정보변경<br> .2 비자여권정보변경 조회<br>신청 > 비자여권정보변경<br>□ 신청 > 비자여권정보변경<br>비자여권정보변경                                                                                                    |                                                                                                    |
|----------------------------------------------------------------------------------------------------|----------------------------------------------------------------------------------------------------|
| 요금 여권정                                                                                                    | 보 변경 신고 제도란?                                                                                                    |
| <ul> <li>1. 대상 및 제출서류 <ul> <li>(신청대상) 대한민국 재외공관에서 비</li> <li>1) 제출했던 여권이 훼손되거나</li> <li>2) 유효기간이 경과되어 여권을 재발급</li> <li>* 변경된 여권정보가 기재된 비자발급을</li> <li>(제외대상) 여권을 분실하여 재발급 받</li> <li>(제외대상) 여권을 분실하여 재발급 받</li> <li>(제울서류) 기존 여권의 인적사항면, 신</li> </ul> </li> <li>2. 결과 확인 <ul> <li>원칙적으로 여권정보 변경 신청 시 2~<br/>화면"에서 인적사항(신규 여권번호, 성)</li> <li>서류 보완이 필요한 경우 재외공관에서<br/>바랍니다.</li> </ul> </li> </ul> | 자를 발급받았으나, 비자발급 신청 시<br>받은 경우에는 반드시 재외공관에 변경된 여권정보를 신고하여야 합니다.<br>찾인서(비자포털 출력)을 소지하여야 대한민국 입국이 가능합니다.<br>는 경우에는 재외공관에 직접 방문하여 신고하여야 합니다.<br>신규 여권의 인적사항면 => 스캔 후 첨부파일로 제출<br>3일 이내 신고가 수리되며, 이 경우 비자포털 "진행현황 조희 및 출력<br>명, 생년월일)을 입력하여 비자발급확인서를 새로 출력하실 수 있습니다.<br>네 연락할 예정이니, 연락처(전화번호, 이메일)을 정확히 기재하여 주시기 |
| ★ 영문성명                                                                                                    |                                                                                                    |
| ★ 생년월일                                                                                                    |                                                                                                    |
| * 비자번호                                                                                                    |                                                                                                    |
| * 여권번호                                                                                                    |                                                                                                    |
|                                                                                                    | <u>ह</u> द्द रब                                                                                                    |

- 비자여권정보변경의 진행상태를 확인하려면 영문성명, 생년월일, 비자번호, 기존 여권번호를 입력하고 조회버튼을 누른다.
- 2) 신청, 보완요청, 심사완료(불허)인 경우 상세입력화면으로 넘어가며 처리상태를 확인할 수 있다.
- 3) 심사완료(허가)인 경우 비자여권정보변경화면에서 조회되지 않으며, 비자포털의 조회/발급> 진행현황 조회 및 출력 화면에서 신규여권번호, 영문성명, 생년월일 을 입력 후 조회하여 비자발급확인서를 출력한다.

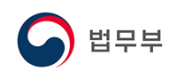

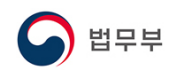

#### 1 비자여권정보변경

#### 1.3 비자여권정보변경 출력

조회/발급> 진행현황 조회 및 출력

🚯 조회/발급 👌 진행현황 조회 및 출력

### 진행현황 조회 및 출력

| · 재외공관, 전자비자, 단체<br>신청번호, 여권번호, 또는                                                                   | 비자, 비자발급인정서 중 신<br>접수번호와 영문성명, 생년             | 청하신 항목을 선택히<br>월일을 모두 입력하셔 | 시고,<br> 야 조회가 가능합니다   |                                 |
|----------------------------------------------------------------------------------------------------|-----------------------------------------------|----------------------------|-----------------------|---------------------------------|
| 조회                                                                                                   |                                               |                            |                       |                                 |
| <ul> <li>신청종류 ● 재외공</li> <li>* 구분 여권번호 ▼</li> <li>* 영문성명 TEST TES</li> <li>여권상의 영문 성명을 입력</li> </ul> | 문관 〇 전자비자 (개인)<br>TEST123<br>T * *<br>해 주십시오. | ○ 전자비자 (단체<br>생년월일 1980-1( | ) 〇 비자발급인정.<br>D-10 📰 | 서 🔿 비자신청센터 🔿 무비자<br>Q<br>Search |
| <b>검색결과</b><br>행현황정보                                                                                 |                                               |                            |                       |                                 |
| 검색결과<br>]행현황정보<br>신청번호                                                                               |                                               | 신청일                        | 실자                    | 20200206                        |
| <b>검색결과</b><br>신행현황정보<br>신청번호<br>입국목적                                                                |                                               | 신청일<br>진행상                 | 실자                    | 20200206<br>허가                  |
| <b>검색결과</b><br>행현황정보<br>신청번호<br>입국목적                                                                 | 복수                                            | 신청일 진행성                    | 실자<br>상태<br>C-3-9     | 20200206<br>허가                  |

- 비자여권정보변경이 허가가 나면, 조회/발급 > 진행현황 조회 및 출력에서 신청 종류를 '재외공관'을 선택하고 신규여권번호, 영문성명, 생년월일을 입력 후 조회하면 하단에 비자발급확인서버튼이 나타나게 된다.
- 2) 변경된 여권정보가 기재된 비자발급확인서를 출력한다.
- ※ 비자여권정보변경이 허가되면, 이전 여권번호로는 조회되지 않는다.